If you need IT help, just write to helpdesk: <u>helpdesk@ih.szie.hu</u>

Faculty of Food Science https://food.sziu.hu/node/2824

Faculty of Horticultural Science <u>http://hort.sziu.hu/about-us/faculty</u> (some pages turns into black and yellow, don't worry it is not your fault) Faculty of Landscape Architecture <u>https://tajk.szie.hu/english-page</u>

# Neptun (learning management system) https://web3.neptun.szie.hu/hallgato/login.aspx

| C 🛈 https://web3.neptun.szi   | e.hu/hallgato/login.aspx                                                                                                 |                                                                                                    |                                                                                                    | \$<br>A |
|-------------------------------|----------------------------------------------------------------------------------------------------|----------------------------------------------------------------------------------------------------|----------------------------------------------------------------------------------------------------|---------|
|                               | Szent István University   Description   Student   szte_web3_HALLGATOI(293)   Language:   Dogin name:   Password:   Login | You got 'Login name' (same as '<br>First time you have to use a g<br>date of birth in that form: NeYY<br>you have to change it for anythin | SzIE identifier').<br>generated password that is your<br>(YYMMDD ('Ne' is needed!) Then<br>ng else. |         |
| ₩ Latest News                 |                                                                                                    | III Downloadable documents                                                                                                    | III Useful links                                                                                    |         |
| Neptun Guide: <u>http://r</u> | neptun.szie.hu/files/hweb_en.pdf                                                                                         |                                                                                                    | 2<br>2<br>2<br>3                                                                                    |         |
|                               |                                                                                                    |                                                                                                    | •                                                                                                   |         |

Neptun works under Internet Explorer 10 or newer versions or Firefox or Chrome.

### Eduroam

Having started in Europe, eduroam has gained momentum throughout the research and education community and is now available in 76 territories.

eduroam allows students, researchers and staff from participating institutions to obtain Internet connectivity across campus and when visiting other participating institutions by simply opening their laptop. (http://hasznos.szie.hu/en/wifi)

If your university is in that community you have access to WI-FI at SZIU. You have nothing else to do.

If you came from another university you can enter with your Neptun's Login name in that form: <a href="https://loginname@szie.hu">loginname@szie.hu</a>. It works during your studies. After that you finished your studies it does not work anymore. First you have to activate your account on that page: <a href="https://www.joker.szie.hu">www.joker.szie.hu</a>.

# JoKeR - User IT Rights Management System

#### https://joker.szie.hu/index.php?lang=en

On this page, you can activate your account that is necessary to enter into the e-learning system. Just click on 'Activate' or 'Aktivál' button after the entry.

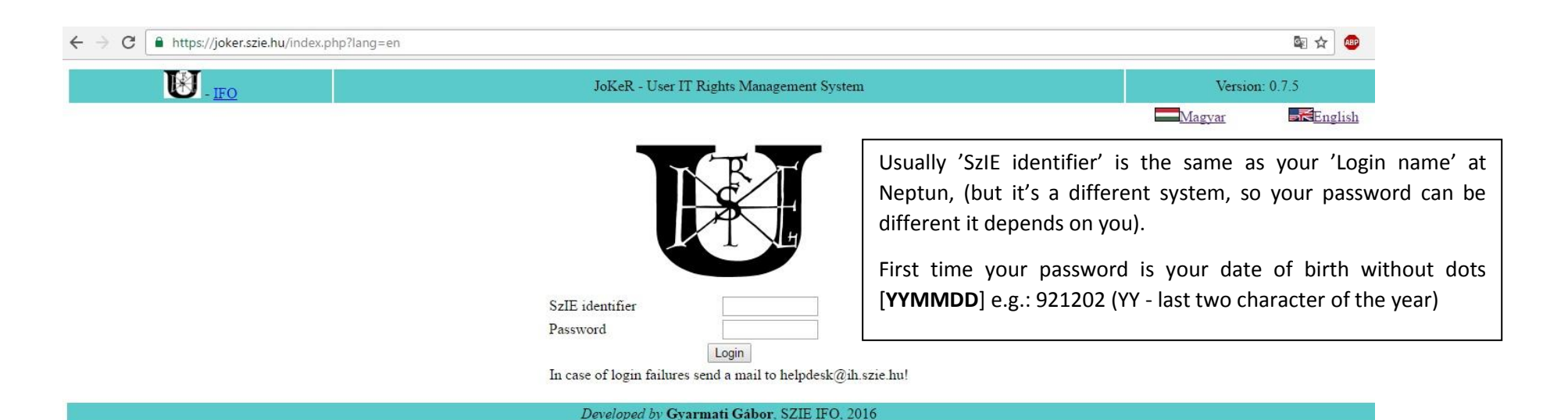

**E-learning** (I'm not sure you will use it, because it is not translated).

Use your SzIE identifier and your password. You can find your courses and PowerPoint presentations, added information about lectures or anything else that your teacher wants to share with their students.

| → C 🛈 elearning.szie | e.hu<br>Szent István Egyetem                                                |                                                                                                    |                                                                                                    | <b>ث</b> |
|----------------------|-----------------------------------------------------------------------------|----------------------------------------------------------------------------------------------------|----------------------------------------------------------------------------------------------------|----------|
|                      | E-learning Po                                                               | rtál Egyetemi azon Jelszó                                                                                                    | Belépés                                                                                                    |          |
| - 1                  | Szent István Egyetem E-                                                     | PORTÁLHÍREK                                                                                                    | BEJELENTKEZÉS                                                                                                    |          |
|                      | A portál szolgáltatásait<br>biztosítja a SZIE Kosáry<br>Domokos Könyvtár és | 2014/2015. tanév kurzuskategória lezárása<br>Írta: Moodle Admin - 2016. július 26., kedd, 13:39                                                                                                    | A hallgatók bejelentkezése:<br>Felhasználónév: SzIE<br>azonosító.                                                                                                    |          |
|                      | 2100 Gödöllő, Páter Károly<br>utca 1.<br>E-mail: elearning@szie.hu          | Tisztelt Felhasználók!<br>Értesítjük Önöket, hogy az e-learning portálon található<br>2014/2015, tanév kurzuskategóriája lezárásra kerül 2016.                                                                                                    | Jelszó: SzIE<br>azonosítóhoz tartozó<br>jelszó.                                                                                                    |          |
|                      | Hibabejelentés:<br>helpdesk@ih.szie.hu                                      | július 28-án.<br>Amennyiben van olyan kurzus, mely csak a fent említett                                                                                                    | ONLINE FELHASZNÁLÓK                                                                                                    |          |
|                      | NAVIGÁCIÓ<br>Kezdőoldal<br>Portálblogok                                     | kategóriában létezik, úgy kérésre a kurzust átemeljük az új,<br>2016/2017.<br>A téma további részének olvasása (152 szó)<br>Téma megvitatása (Eddig 0 válasz)                                                                                                    | (utolsó 5 perc)<br>Szaniszló Gabriella<br>Borbás Zoltán Kálmán<br>Huszárszky Szilvia<br>Zsuzsanna<br>Michelcsik Lili                                                                                                    |          |
|                      | <ul><li>Portálhírek</li><li>Kurzusok</li></ul>                              | Kosáry Domokos Könyvtár és Levéltár 2016. évi nyári nyitva tartása<br>Írta: Moodle Admin - 2016. június 15., szerda, 10:04                                                                                                    | Csernai Diána<br>László Anna<br>Szklenár Martin<br>Körtvélyesi Dóra                                                                                                    |          |
|                      |                                                                             | Könyvtárunk az előző évektől eltérően leltározás miatt 2016. július 18. és<br>2016. augusztus 19. között zárva tart. A Könyvtár szolgáltatásait ebben<br>az időszakban Olvasóink kizárólag előzetes bejelentkezés alapján tudják<br>igénybe venni.<br>Idén is lehetőséget biztosítunk azonban Olvasóinknak nyári, tartós<br>kölcsönzésre, amelynek keretében június 20-tól a Könyvtárunkban több<br>példányban rendelkezésre álló, kölcsönözhető könyveket igény esetén a | <ul> <li>Raba Auta</li> <li>Szabó Mária</li> <li>Nagy Gábor</li> <li>Szilassy Dorottya</li> <li>Rados Orsolya Mária</li> <li>Fridvalszki Dávid</li> <li>Török-Czirmay Zoltán</li> <li>Gáborik Noémi</li> <li>Csontos Györgyi</li> <li>Tóth Gerdő András</li> </ul> |          |

# SZIU System

Some information and documents are private, you have to enter on any page of SZIU (www.szie.hu or faculties" pages) to reach those.

| $\leftrightarrow \Rightarrow G$ | () hort.sziu.hu/about | t-us ·                                                                                                    | ☆ 🐵 : |
|---------------------------------|-----------------------|----------------------------------------------------------------------------------------------------|-------|
|                                 |                       | SZENT ISTVÁN<br>EGYETEM       Élétte Való Döxtés       Belépés â       Keresés       >         ABOUT US       FUTURE STUDENTS       CURRENT STUDENTS       ACADEMIC       HUNGARY & BUDAPEST       >         Címiap       Címiap       C       C       C       C       C |       |
|                                 |                       | Interaculty   Eaculty Managements   Dear's Office   Institutes, Departments and Centres   Szie azonosité   Jelszó*   Bejelentkezés   Bejelentkezés   Felhasználónév * Jelszó* BEJELENTKEZÉS                                                                              |       |
|                                 |                       | Szent István Egyetem + 2100 Gödöllő, Páter Károly utca 1. + Telefon: 06-28-522-000 E-mail: info@szie.hu                                                                                                    |       |

## Library and EISZ http://www.eisz.hu/en

You have access to some international journals if you are using a computer (with Eduroam) at Campus of Buda.

If you have any question about the Library, you can write to <u>entzkonyvtar@gmail.com</u>. The catalog is available on <u>http://opac.szie.hu/entzferenc/index.jsp;jsessionid=B162922311D81BAC91E4351A58E04D9E?lang=en&page=search</u>.

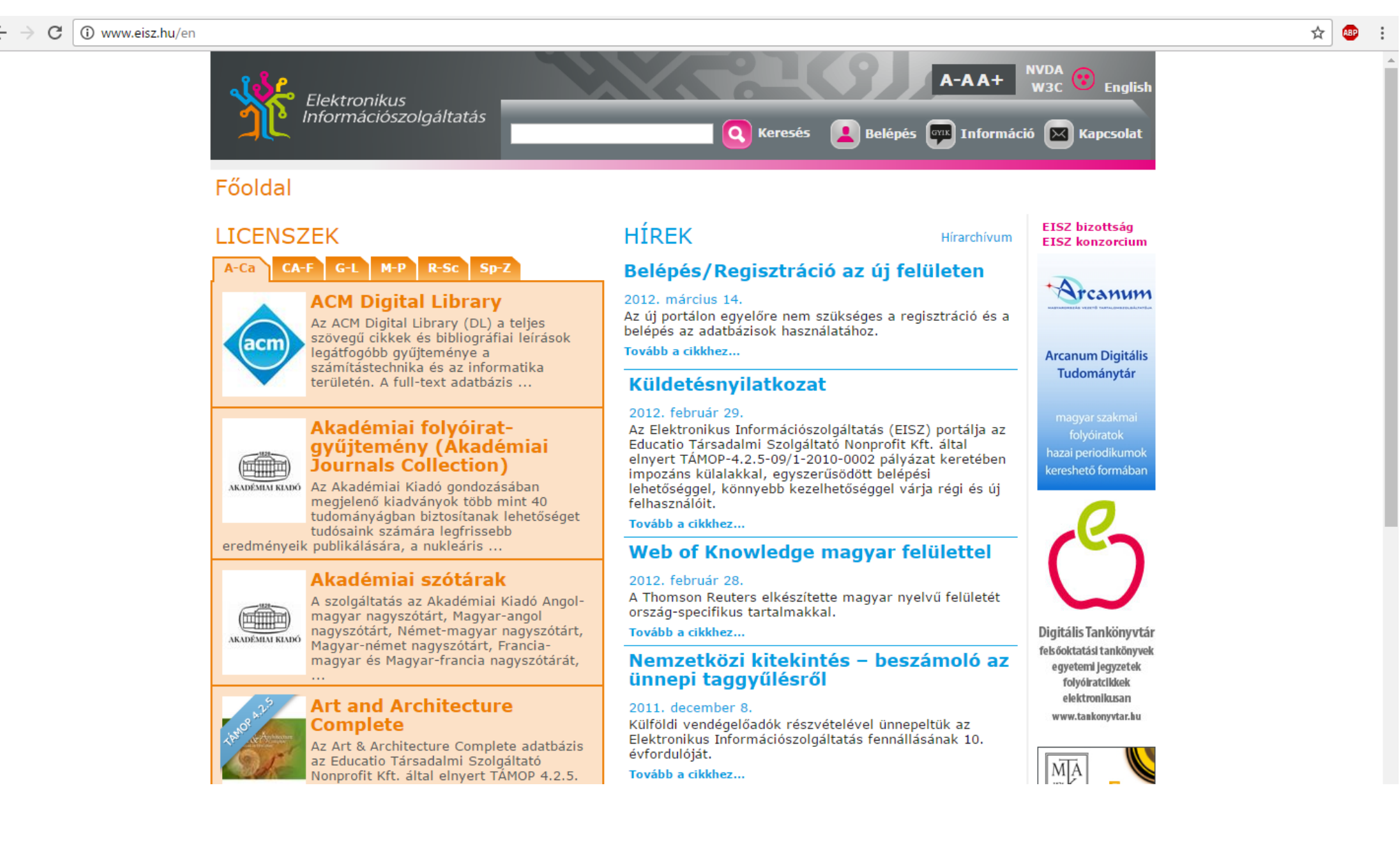